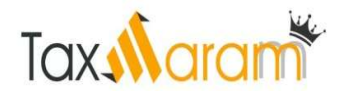

# STEP BY STEP GUIDE TO USE NEW FUNCTIONALITY OF "COMPLIANCE CHECK FOR SECTIONS 206AB & 206CCA

### **1.1.** Registration of Tax Deductors/Collectors on Reporting Portal

- To access the "Compliance Check for Section 206AB & 206CCA" functionality, tax deductors/ collectors need to register through TAN on the Reporting Portal of Income-tax Department. Following steps to be followed:
  - o Go to Reporting Portal at URL <u>https://report.insight.gov.in.</u>
  - On the left sidebar of the Reporting Portal homepage, click on Register button.

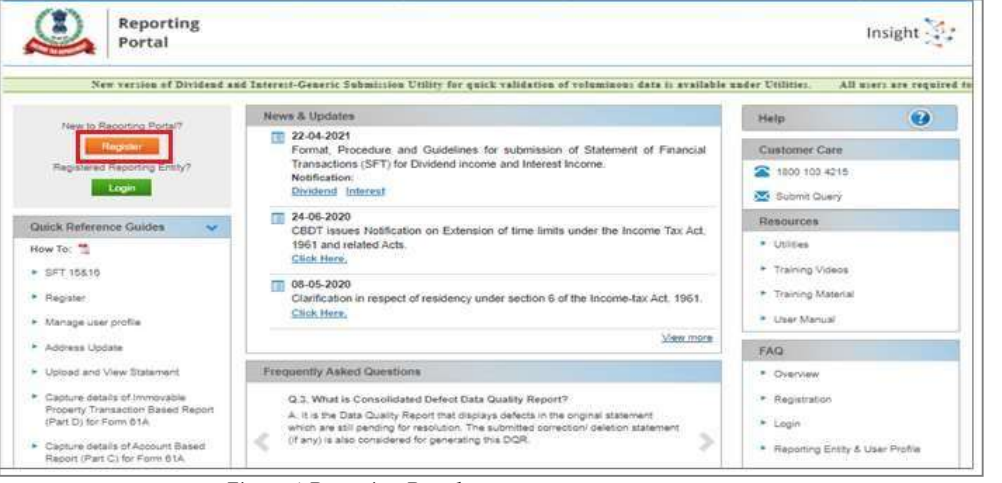

Figure 1 Reporting Portal

- User will be redirected to the e-filing login page.
- Or
- Directly navigate to e-filing portal through <u>http://www.incometax.gov.in/</u>
- Log in to e-filing using e-filing login credential of TAN.

| ٢    | e-Filing Anywhore Anyeme<br>Income Tax Department, Government of India |           |               |        | لي ز                                                                                         | all Us ∽   ⊕                                                    | English 🛩<br>Do not h          | A A A O                          |
|------|------------------------------------------------------------------------|-----------|---------------|--------|----------------------------------------------------------------------------------------------|-----------------------------------------------------------------|--------------------------------|----------------------------------|
| Home | Individual/HUF ~                                                       | Company ~ | Non-Company ~ | Tax P  | rofessionals & Others ~                                                                      | Downloads                                                       | Help                           |                                  |
|      |                                                                        |           |               |        |                                                                                              |                                                                 | *                              | Indicates mandatory fields       |
| - 10 | Login                                                                  |           |               | Know a | bout your User ID                                                                            |                                                                 |                                |                                  |
| (    | TANA00001D                                                             |           |               | a - 18 | PAN (Permanent Accoun<br>For Individuals (Salaried<br>For Other Than Individua<br>Authority) | t Number)<br>employee, Senior ci<br>I <b>s</b> (Company, Trust, | tizen, Self-er<br>AOP, AJP, BO | mployed, NRI)<br>DI, Firm, Local |
|      | Continu                                                                | e >       |               |        |                                                                                              |                                                                 |                                |                                  |
| (    | < Bac                                                                  | ¢         |               | A      | Aadhaar Number<br>For Individuals (Salaried                                                  | employee, Senior ci                                             | tizen, Self-er                 | mployed, NRI)                    |

Figure 2 e-Filing Portal

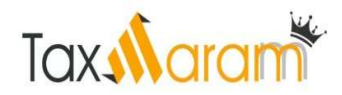

• After successful login, select **Reporting Portal** under **Pending Actions**.

| e-Filing Asystem Angene<br>Teore To Department Comment of Indo |                  |                       | 📞 caru     | s~   A 🖸 /                                 | • 0                                                                            | TDS                                                                              |                                                                                                    |
|----------------------------------------------------------------|------------------|-----------------------|------------|--------------------------------------------|--------------------------------------------------------------------------------|----------------------------------------------------------------------------------|----------------------------------------------------------------------------------------------------|
| Dashboard                                                      | e-File ~         | Authorised Partners ~ | Services - | Pending Actions +                          | Grievances +                                                                   | Help                                                                             | Session Time 3 9 : 3 7                                                                                                    |
|                                                                |                  |                       |            | E-Proceedings                              |                                                                                |                                                                                  |                                                                                                    |
|                                                                |                  |                       |            | Reporting Portal                           |                                                                                |                                                                                  |                                                                                                    |
| india.g                                                        | ov.in<br>Celuita |                       |            | This site is past viewed in<br>Copyright ( | Feedback   Website Po<br>1024 * 758 resolution with<br>D Income Tax Department | licies   Accessibility<br>Last<br>latest version of Chri<br>Ministry of Finance, | Statement   Sile Map   Browner Sepport  <br>treviewed and updated on: 15-Jan-2021<br>one, Frefox, Satari and Memort Expore:<br>Government of India. All Rights Reserved |

Figure 3 Reporting Portal Link

Click Proceed on next screen for redirection to Reporting Portal.

| Reporting Portal                                                         | ×      |
|--------------------------------------------------------------------------|--------|
| On click of 'Proceed' button, you will be redirected to Report<br>Portal | rting  |
| Cancel                                                                   | ceed 🖸 |

Figure 4 Confirmation for Redirection

• After being redirected to the Reporting portal, select New Registration option, and clickContinue.

| Follow us on        | 🥑 @IncomeTaxIndia                                                                                          | (f) @IncomeTaxIndiaOfficial | @ @IncomeTaxIndia.Official | 💿 @Income Tax India | to Stay updated |
|---------------------|----------------------------------------------------------------------------------------------------|-----------------------------|----------------------------|---------------------|-----------------|
| Reporting<br>Portal |                                                                                                    |                             |                            |                     | Insight 🔀       |
| Ple                 | ase select from the following<br>New Registration                                                          | g options                   |                            |                     |                 |
|                     | <ul> <li>SFT Preliminary Respo</li> <li>Preliminary Response (</li> <li>Manage Principal Office</li> </ul> | nse<br>Form 61B)<br>er      |                            |                     |                 |
|                     |                                                                                                    | Continue                    |                            |                     |                 |

Figure 5 New Registration Option

- On the next screen, select the Form type as Compliance Check (Tax Deductor & Collector).
- The Entity Category will be displayed based on the category in which TAN is registered with e-filing.
- Click Next to navigate to entity details page.

| or) 🗸 | Form Type*       |
|-------|------------------|
| ~     | Entity Category* |
|       | Entity Category* |

Figure 6 Select Form Type

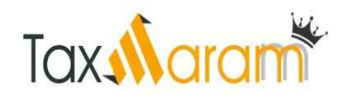

• User needs to enter entity details. Entity Name & Entity PAN will be prefilled.

| Entity Name*        | Test Nam                 |                          |  |  |
|---------------------|--------------------------|--------------------------|--|--|
| Entity PAN*         | ASDWE1234A               | ASDWE1234A               |  |  |
| Flat/Door/Building* | Enter Flat/Door/Building | Enter Flat/Door/Building |  |  |
| Road/Street         | Enter Road/Street        | Enter Road/Street        |  |  |
| Area/Locality*      | Enter Area/Locality      | Enter Area/Locality      |  |  |
| Town/City/District* | Enter Town/City/District | Enter Town/City/District |  |  |
| Pin Code*           | Enter Pin Code           |                          |  |  |
| State*              | Select State             | ~                        |  |  |
| Country*            | Select Country           | ×                        |  |  |
| Ва                  | ck Add Principal Officer |                          |  |  |

Figure 7 Enter Entity Details

• Click "Add Principal Officer". User needs to enter **Principal Officer** details. PrincipalOfficer is the person designated by the entity to login and use this functionality.

| Principal Officer Details - Compliance Check (Tax Deduc | ctor & Collector) (Who is Principal Officer?) |  |  |
|---------------------------------------------------------|-----------------------------------------------|--|--|
| Authorized Person Type                                  | Principal Officer                             |  |  |
| PAN*                                                    | Enter PAN                                     |  |  |
| Person First Name*                                      | Enter First Name                              |  |  |
| Middle Name                                             | Enter Middle Name                             |  |  |
| Last Name*                                              | Enter Last Name                               |  |  |
| Designation*                                            | Enter Designation                             |  |  |
| Access Type*                                            | Operational 🗸                                 |  |  |
| Date Of Birth(DD-MM-YYYY)                               | Enter Date Of Birth                           |  |  |
| Mobile Number*                                          | +91 Enter Mobile No                           |  |  |
| Email ID*                                               | Enter Email Id                                |  |  |
| Alternate Email ID                                      | Enter Alternate Email Id                      |  |  |
| Flat/Door/Building*                                     | Enter Flat/Door/Building                      |  |  |
| Road/Street                                             | Enter Road/Street                             |  |  |
| Area/Locality*                                          | Enter Area/Locality                           |  |  |
| Town/City/District*                                     | Enter Town/City/District                      |  |  |
| Pin Code*                                               | Enter Pin Code                                |  |  |
| State*                                                  | Select State 🗸                                |  |  |
| Country*                                                | Select Country 🗸                              |  |  |
| Back Add Nodal Office                                   | r Preview Submit                              |  |  |

Figure 8 Add Principal Officer

• Upon clicking "Submit" button, success message will display.

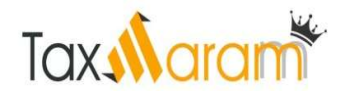

(If more users such as Nodal Officer, Alternate Nodal Officer and other users are to be registered at this instance, adding the details of such users can be continued, otherwise the same can be done after registration also.)

| Reporting<br>Portal |                                                                                                    | Insight 🔆 |
|---------------------|----------------------------------------------------------------------------------------------------|-----------|
|                     | Your details have been successfully submitted, Please find registration Request Number :<br>REG000000262. An email has been sent to registered email id.<br>Download Acknowledgement PDF |           |
|                     | Continue to Login                                                                                                    |           |
| Fig                 | gure 9 Registration Success                                                                                                    |           |

- ITDREIN will be generated upon successful registration.
- Once the registration request is approved by Income tax Department, email notification will be shared with the Principal Officer along with ITDREIN details

**ITDREIN** - Income Tax Department Reporting Entity Identification Number (ITDREIN) is a system generated 16-character identification number allotted by the Income Tax Department to an Entity once the registration process is completed.

and login credentials.

- For activation of Principal Officer's account, below mentioned steps to be followed:
  - Principal Officer receives an e-mail along with temporary credentials.
  - Principal Officer will log into Reporting Portal using **temporary credentials**.
  - Principal Officer will be prompted to change the temporary password.
  - Principal Officer's account shall be deemed active once password is changed successfully.

#### **1.2.** Login on Reporting Portal

- The Principal Officers of the registered TAN shall be able to use the functionality after login into the Reporting Portal using his/her credentials. Steps are as follows:
  - Enter login credentials (PAN and Password as received in the email or updatedpassword).

| Reporting<br>Portal |                           |                | Insight |
|---------------------|---------------------------|----------------|---------|
|                     | Login                     |                |         |
|                     | PAN                       | Enter PAN      |         |
|                     | Password*                 | Enter Password |         |
|                     | LOGIN<br>Ecropt Password? |                |         |
|                     |                           | Back           |         |

Figure 10 Enter PAN and Password

• If Principal Officer's PAN is registered for multiple Forms & ITDREIN, he/she needs toselect **Form type** as Compliance Check (Tax Deductor & Collector) and associated **ITDREIN**s from the drop-down.

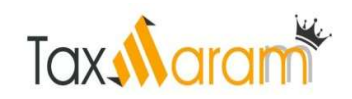

| Form Type | Compliance Check (Tax Deductor & 🗸 |
|-----------|------------------------------------|
| ITDREIN   | Select ITDREIN ~                   |
|           | Select ITDREIN                     |
| Pr        | ocee BLRV11946E.TU642              |
|           | CALD02772A.TU787                   |
|           | DELR24552D.TU683                   |
|           | NSKI01550D.TU855                   |
|           | CHEE05846B.TU895                   |

Figure 11 Select Form Type and ITDREIN

• Select Authorised Person Type as Principal Officer and click on Proceed.

| Authorized Person Type | Select Authorized Person Type 🗸 🗸 |
|------------------------|-----------------------------------|
|                        | Select Authorized Person Type     |
| Procee                 | Principal Officer                 |

Figure 12 Select Authorized Person Type

### **1.3.** Accessing the Compliance Check Functionality

- After successfully logging in, the home page of Reporting Portal appears.
- Click on **Compliance Check for Section 206AB & 206CCA** link provided as shortcut on leftpanel.

| Reporting<br>Portal                   |                                                                                                    | Insight 🔀                                                                                                  |
|---------------------------------------|----------------------------------------------------------------------------------------------------|----------------------------------------------------------------------------------------------------|
| Home Profile Compliance Check         | Requests Messages Resources e-Campaign History Help Feedback                                                                                                    | 1                                                                                                    |
| Welcome KUSUM LATA, Principal Officer |                                                                                                    | Logou                                                                                                    |
| FAQs                                  | News & Updates           • 30-04-2021           Notification 4 of 2021 - Mutual Fund Transaction Reporting 30th April 2021.           Citck Here           • 30-04-2021           Notification 3 of 2021 - Depository Transaction Reporting 30th April 2021.           Citck Here           • 20-04-2021           Format, Procedure and Guidelines for submission of Statement of Financial Transactions (SFT) for Dividend income and Interest Income. | Current Poil How is your experience on Reporting Potal? Need Improvement Very Bad Average Excellent Submit |
|                                       | Notification:<br>Interest Dividend <u>View more &gt;</u>                                                                                                    | Current Poll Result<br>Poll Question                                                                       |
|                                       | Events Department of Revenue Pavilion set up by CBDT at Make In India Week, Mumbai Chairman CBDT inaugurates Taxpaver Lounge at IITF 2016                                                                                                    |                                                                                                    |

## **1.4.** Compliance Check – PAN Search (Single PAN Search)

- PAN search functionality can be used to verify single PAN.
- Select PAN Search tab under Compliance Check for Section 206AB & 206CCAfunctionality.
- Enter valid PAN & captcha code and click Search.

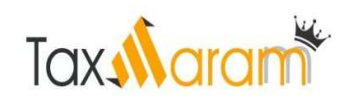

| Compliance Check for Section        | n 206AB & 206CCA |  |
|-------------------------------------|------------------|--|
| mpliance Check for Section 2064 P 8 | 20200 8          |  |
| npilance Check for Section 206AB &  | ZUBCCA           |  |
| N Search Bulk Search                |                  |  |
| -                                   | ENTED            |  |
| PAN *                               | LINIER           |  |
|                                     |                  |  |
| Captcha Code                        |                  |  |
| Captcha Code                        | 92275            |  |
| Captcha Code                        | 9 2 2 7 5 🔮      |  |

Figure 14 PAN Search

- Following Output result will be displayed upon entering a valid PAN & captcha code,
  - o Financial Year: Current Financial Year
  - **PAN:** As provided in the input.
  - **Name:** Masked name of the Person (as per PAN).
  - **PAN Allotment date:** Date of allotment of PAN.
  - PAN-Aadhaar Link Status: Status of PAN-Aadhaar linking for individual PAN holders as on date. The response options are Linked (PAN and Aadhaar are linked), Not Linked (PAN & Aadhaar are not linked), Exempt (PAN is exempted from PAN-Aadhaar linking requirements as per Department of Revenue Notification No. 37/2017 dated 11<sup>th</sup> May 2017) or Not-Applicable (PAN belongs to non-individual person).
  - Specified Person u/s 206AB & 206CCA: The response options are Yes (PAN is a specified person as per section 206AB/206CCA as on date) or No (PAN is not a specified person as per section 206AB/206CCA as on date).

Output will also provide the date on which the "Specified Person" status as per section 206ABand 206CCA is determined.

| e Profile Compliance (           | Check Requests Messag        | es Resources e-Campaign Histo | ry Help Feedback                  |    |
|----------------------------------|------------------------------|-------------------------------|-----------------------------------|----|
| ome KUSUM LATA, Principal Office | r                            |                               |                                   | L. |
| Compliance Check for 5           | Section 208AB & 206CCA       |                               |                                   |    |
| mpliance Check for Section 2064  | AB & 206CCA                  |                               |                                   |    |
| N Search Bulk Search             |                              |                               |                                   |    |
| PAN *                            | AQYPD2469N                   |                               |                                   |    |
| Captcha Code                     | 861                          | 490                           |                                   |    |
| Enter Captcha Code *             | ENTER                        |                               |                                   |    |
|                                  | Search                       |                               |                                   |    |
| Search Result of PAN : AQ        | YPD2469N on 18-06-2021 (Fina | ncial Year 2021-22)           |                                   | 囚  |
| Name                             | PAN Allotment Date           | PAN-Aadhaar Link Status       | Specified Person u/s 206AB & 206C | CA |
|                                  |                              |                               |                                   |    |

o Details can be downloaded in PDF format by clicking PDF icon.

Figure 15 Output Result

## 1.5. Compliance Check - Bulk Search

• The CSV Template to enter PAN details can be downloaded by clicking on "DownloadCSV template" button on the functionality page.

|          | Contraction of the second of the | a contract     |                                                                                                    |                     |                                                                                                    |            |                    |
|----------|----------------------------------|----------------|----------------------------------------------------------------------------------------------------|---------------------|----------------------------------------------------------------------------------------------------|------------|--------------------|
| Sear     | db Bulk Search                   |                |                                                                                                    |                     |                                                                                                    |            |                    |
|          |                                  |                |                                                                                                    |                     |                                                                                                    |            | -                  |
|          |                                  |                | ( and the second second s | 1.000               |                                                                                                    |            | Foche              |
|          | Upload Date                      | Financial Year | Request ID                                                                                                    | Records             | User Name                                                                                                    | Status     | Last Activity Date |
| <u>t</u> | 14-06-2021                       | 2021-22        | 1366                                                                                                    | 1 T                 | KUSUM LATA                                                                                                    | Downloaded | 14-05-2021         |
| 2        | 14-06-2021                       | 2021-22        | 1365                                                                                                    | 7                   | KUSUM LATA                                                                                                    | Downloaded | 14-06-2021         |
| 3        | 14-06-2021                       | 2021-32        | 1354                                                                                                    | 1                   | KUSUM LATA                                                                                                    | Available  | 14-09-2021         |
|          |                                  |                | 000010440                                                                                                    | Sector - Restauroom | Internet and a second second s |            | 440-012-024        |

Figure 16 Download CSV Template

- PANs, for which "Specified Person" status is required, can be entered in the downloadedCSV template.
- The current limit of PANs in one file is 10,000.

| AutoSave 💽 🗄 🏷 - 😌 👻                                                                                                    | CSV Template for Bulk Compl             | iance Check + 🛛 🔎    | ) Search                           |                                                             |          | Rahul Jain 🔞                                                                                                    | Ħ               | - a ×       |
|----------------------------------------------------------------------------------------------------|-----------------------------------------|----------------------|------------------------------------|-------------------------------------------------------------|----------|----------------------------------------------------------------------------------------------------|-----------------|-------------|
| File Home Insert Page Layout                                                                                                    | Formulas Data Re                        | eview View Help      | 1                                  |                                                             |          |                                                                                                    | 合 Share         | Comments    |
| $ \begin{array}{c c} & & \\ & & \\ & $ | A^ A' ≡ ≡ ≡ ≫*~<br><u>A</u> ~ ≡ ≡ ≡ ≡ ≅ | ab Share Protected * | General ~<br>\$ ~ % <b>9</b> €‰ -∞ | Conditional Format as Cell<br>Formatting * Table * Styles * | Delete ~ | $ \begin{array}{c} \Sigma & \bullet & \mathbf{A} \\ \hline \blacksquare & \bullet & Z \\ \hline \blacksquare & \bullet & Sont \& Find \& \\ \hline \bullet & \bullet & Filter & Select \\ \hline \end{array} $ | Analyze<br>Data | Sensitivity |
| Clipboard 🕼 Font                                                                                                    | ligi Alignment                          | Fai RMS              | Number 5                           | Styles                                                      | Cells    | Editing                                                                                                    | Analysis        | Sensitivity |
| A6 ▼ : × √ fx AT                                                                                                    | YPD8789K                                |                      |                                    |                                                             |          |                                                                                                    |                 | v           |
| A B C D                                                                                                    | E F                                     | G H                  | і ј к                              | L M N                                                       | 0        | P Q F                                                                                                    | R S             | T           |
| 1 PAN                                                                                                    |                                         |                      |                                    |                                                             |          |                                                                                                    |                 |             |
| 2 AVWPK1234K                                                                                                    |                                         |                      |                                    |                                                             |          |                                                                                                    |                 |             |
| 3 ABCDE3344G                                                                                                    |                                         |                      |                                    |                                                             |          |                                                                                                    |                 |             |
| 4 AFEPT3454T                                                                                                    |                                         |                      |                                    |                                                             |          |                                                                                                    |                 |             |
| 5 AXPXC6767G                                                                                                    |                                         |                      |                                    |                                                             |          |                                                                                                    |                 |             |
| 6 ATYPD8789K<br>7 8                                                                                                    |                                         |                      |                                    |                                                             |          |                                                                                                    |                 |             |

Figure 17 PAN Entry in CSV

- Input CSV file may be uploaded by clicking on Upload CSV button
- Financial Year will be automatically selected to current FY and can-not be changed.

| ITDREIN                    | VPND00827B.TU531  |
|----------------------------|-------------------|
| Entity Name                | Test Nam          |
| User Name                  | KUSUM LATA        |
| User Role                  | Principal Officer |
| Entity Category            | Company           |
| Financial Year*            | 2021-22 🗸         |
| Choose File No file chosen | L                 |

Figure 18 Upload CSV

- Uploaded file will start reflecting with **Uploaded** status. The uploaded status will be asfollows:
  - **Uploaded** The CSV has been uploaded and pending for processing.
  - **Available** Uploaded CSV has been processed and results are ready fordownload.
  - **Downloaded –** The user has downloaded the output results CSV.
  - **Link Expired** Download link has been expired.
- After processing, CSV file containing "Specified Person" status of the entered PANs will be available for download and "Status" will change to **Available**.

| N Sear | ch Bulk Search |                |            |         |            |            |                    |
|--------|----------------|----------------|------------|---------|------------|------------|--------------------|
|        |                |                |            |         |            |            | D.L.               |
|        | Upload Date    | Financial Year | Request ID | Records | User Name  | Status     | Last Activity Date |
| 1      | 14-06-2021     | 2021-22        | 1366       | 7       | KUSUM LATA | Downloaded | 14-06-2021         |
| 2      | 14-06-2021     | 2021-22        | 1365       | 7       | KUSUM LATA | Downloaded | 14-06-2021         |
| 3      | 14-06-2021     | 2021-22        | 1364       | 7       | KUSUM LATA | Available  | 14-06-2021         |

Figure 19 List of Uploaded Files for Compliance Check

 Output CSV file will have FY, PAN, Name of the PAN holder (masked), PAN AllotmentDate, PAN-Aadhaar link status and Specified Person u/s 206AB & Compliance Check for Section 206AB & 206CCA

|   |   | Search Result on | 18-06-2021 (Financial Year 2021-2 | 2)                 |                         |                                     |
|---|---|------------------|-----------------------------------|--------------------|-------------------------|-------------------------------------|
| # | _ | PAN              | Name                              | PAN Allotment Date | PAN-Aadhaar Link Status | Specified Person u/s 206AB & 206CCA |
|   | 1 | AAAPA1234A       | SXXXL AXXXV                       | 18-08-2001         | Not Linked              | No                                  |
|   | 2 | BBBPB1234B       | Invalid PAN                       | (40)               | ж.                      | -                                   |
|   | 3 | CCCCC1234C       | CXXXXXA PXXXXR LTD                | 12-06-1982         | Not-Applicable          | Yes                                 |
|   | 4 | DDDFD1234D       | DXXXXXXXXXXX KXXXU LLP            | 10-12-2002         | Not-Applicable          | No                                  |
|   | 5 | EEEPE1234E       | NXXXXJ KXXXR EXXXA                | 08-10-1935         | Exempt                  | No                                  |
|   | 6 | FFFPF1234F       | LXXA CXXXXXXXXX FXXXXK            | 06-08-1996         | Linked                  | Yes                                 |
|   | 7 | GGGPG1234G       | AXXXXD KXXXR GXXXV                | 13-02-1995         | Linked                  | No                                  |

Figure 20 Sample Output File

- Following Output result will be available in the output CSV file,
  - o Financial Year: Current Financial Year
  - **PAN:** As provided in the input.
  - **Name:** Masked name of the Person (as per PAN).
  - **PAN Allotment date:** Date of allotment of PAN.
  - PAN-Aadhaar Link Status: Status of PAN-Aadhaar linking for individual PAN holders as on date. The response options are Linked (PAN and Aadhaar are linked), Not Linked (PAN & Aadhaar are not linked), Exempt (PAN is exempted from PAN-Aadhaar linking requirements as per Department of Revenue Notification No. 37/2017 dated 11<sup>th</sup> May 2017) or Not-Applicable (PAN belongs to non-individual person).
  - Specified Person u/s 206AB & 206CCA: The response options are Yes (PAN is a specified person as per section 206AB/206CCA as on date) or No (PAN is not a specified person as per section 206AB/206CCA as on date).

Output will also provide the date on which the "Specified Person" status as per section 206ABand 206CCA is determined.